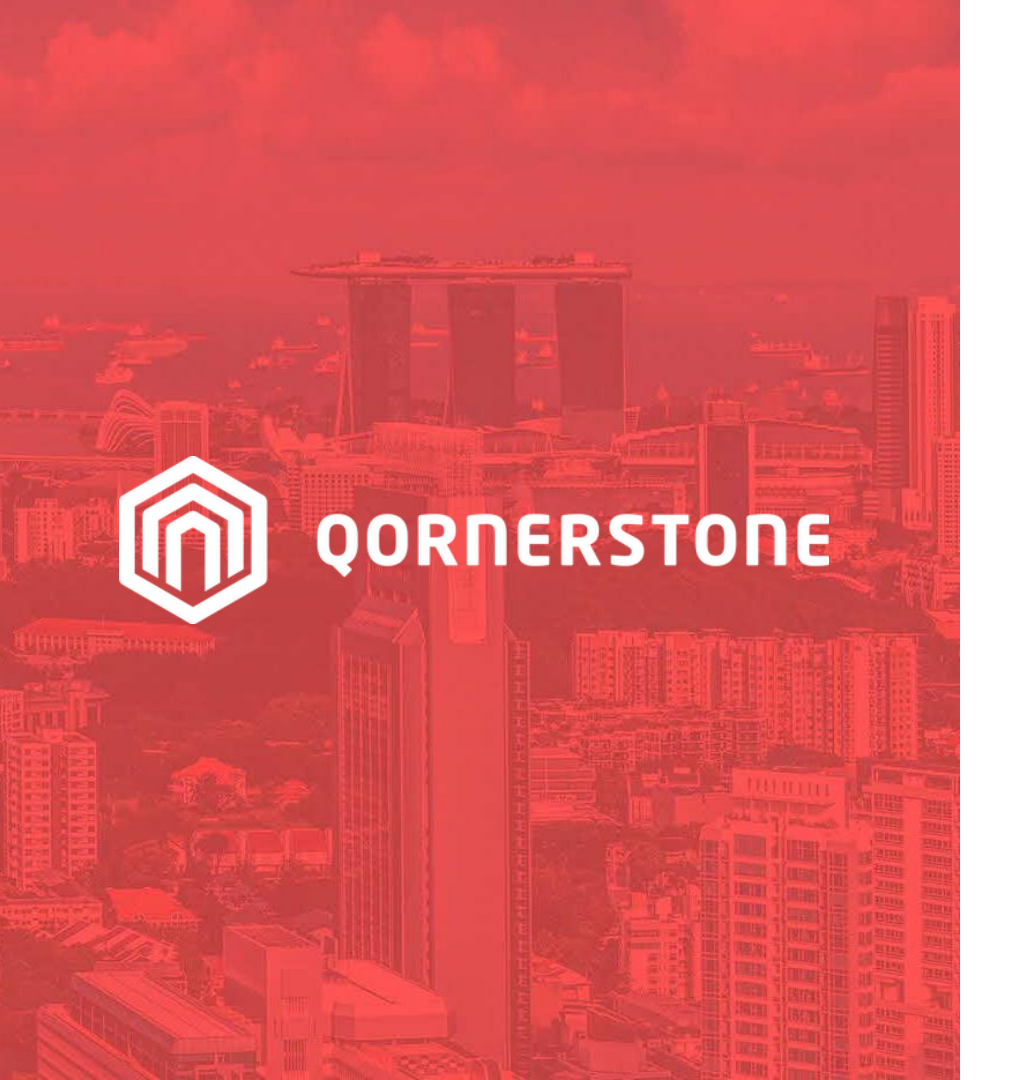

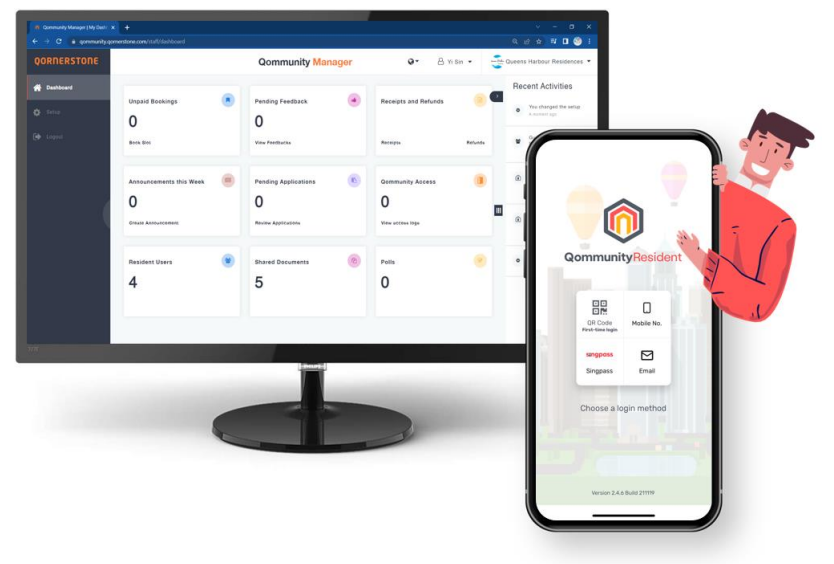

#### **Qommunity Manager**

#### How to Create & Delete a Tenant or Occupier Account

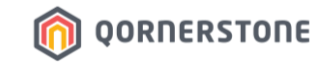

# Tenant & Occupier App Accounts

## How to Create a Tenant/Occupier App Account

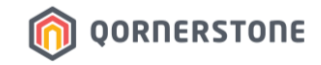

- Click on Resident Users to view a listing of all Residents
- Toggle to the Unit to create a new Tenant/Occupier App Account by clicking Add new

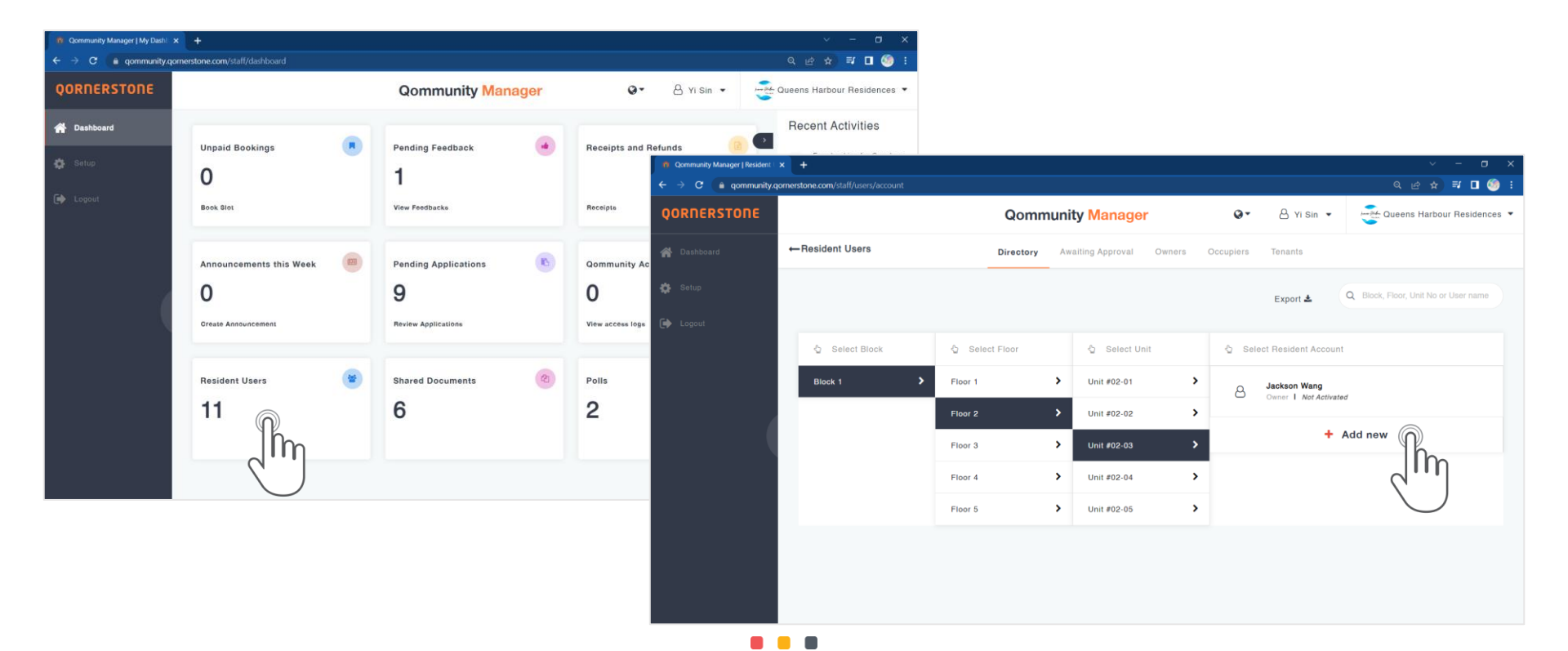

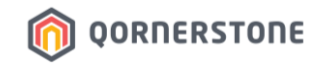

- On the left, select the Role (Occupier / Tenant) and the required fields will be shown
- There are more fields for Tenant App Account, as compared to Occupier App Account
- Tenant/Occupier App Accounts created via Qommunity Manager are auto-approved

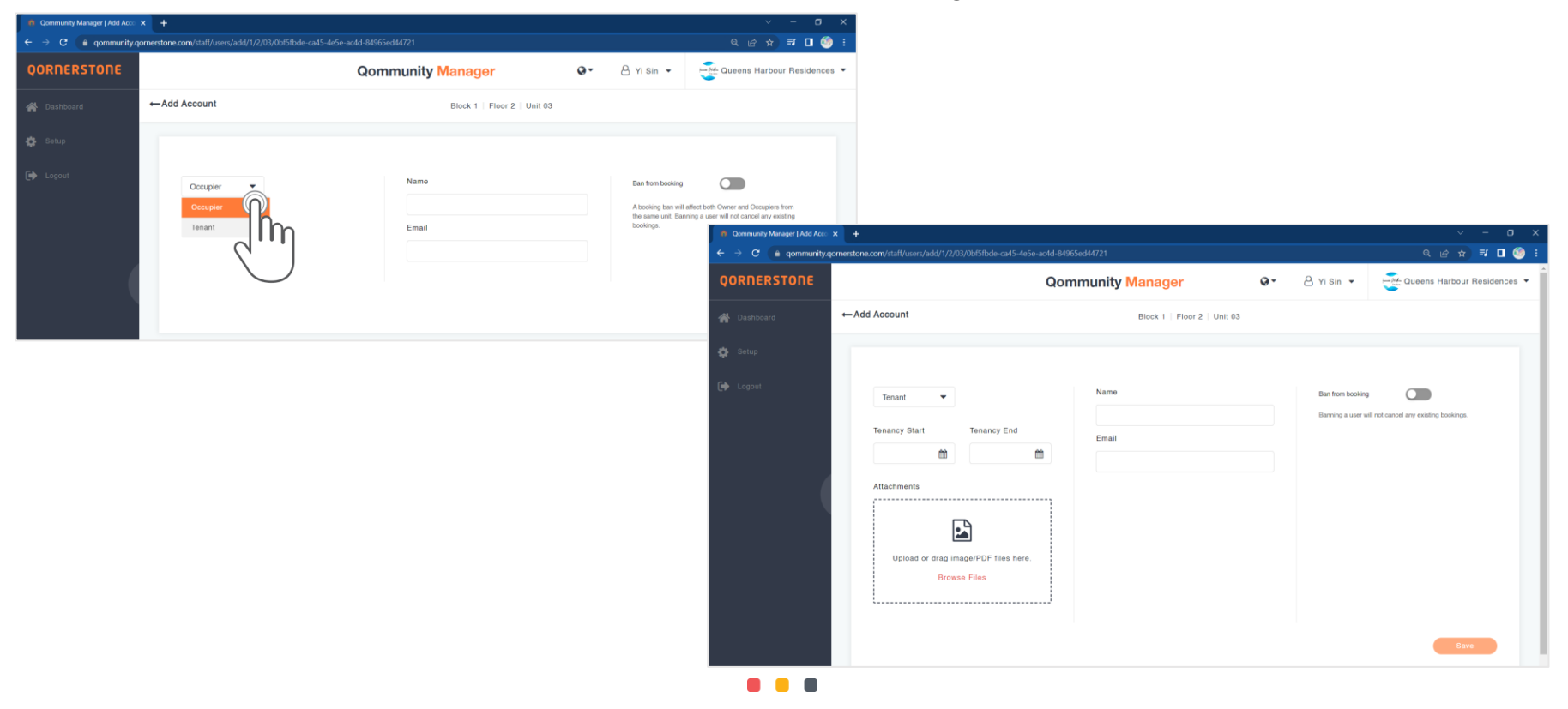

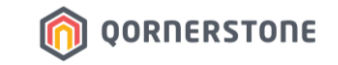

- For Tenant App Accounts, a **Tenancy Contract will be auto-created in Q.Estate**, and the Tenancy Period stated will be according to the Tenancy Start & End Dates selected

| Gommunity Manager   Add Acco × +                                                               |                                |                           | - × -                  |                          |                  |                                   |                       |                 |
|------------------------------------------------------------------------------------------------|--------------------------------|---------------------------|------------------------|--------------------------|------------------|-----------------------------------|-----------------------|-----------------|
| ← → C (a) qommunity.qomerstone.com/staff/users/add/1/2/03/0bf5fbde-ca45-4e5e-ac4d-84965ed44721 |                                | ର ଜ 🖈 🗐 🗖                 | 🧐 E                    |                          |                  |                                   |                       |                 |
| QORNERSTONE Qommunity N                                                                        | Anager Q · A Yi Sin ·          | Queens Harbour Residence  | os 🕶 🗍                 |                          |                  |                                   |                       |                 |
| Add Account     Add Account                                                                    | Block 1   Floor 2   Unit 03    |                           |                        |                          |                  |                                   |                       |                 |
| Setup                                                                                          | S QORNERSTONE - Demo2020 (De 🗙 | +                         |                        |                          |                  |                                   | ~ ·                   | - 0 ×           |
|                                                                                                | ← → C 🔒 demo.qornerstone       | .com/index.aspx           |                        |                          |                  |                                   | @ @ ☆ ■               | थ 🗖 🔕 🗄         |
| Tenant   Name                                                                                  | MCST 1288 🔹                    | Property Tenant           | /Owner Finance Mai     | intenance Portal Control | Panel            |                                   |                       | <b>\$</b> U     |
|                                                                                                | *                              | Home Page Tenancy C       | Contracts ×            |                          |                  |                                   |                       | ▼ 18            |
| Tenancy Start Tenancy End Email                                                                | Tenancy                        | Tenancy Contracts         | 1 - List 2 - Q. Se     | arch                     |                  | Find What:                        |                       |                 |
|                                                                                                | Tenant Manager                 | Travet ID                 | ALL                    |                          | O P Q R S T U V  | WXYZ                              | T                     | 0 atture        |
|                                                                                                | Tenant Master                  | Block 1                   | Ienant Name            | Contract ID              | Tenancy Start Te | nancy End Next Billing Date       | Tenancy Type          | Active          |
|                                                                                                | Tenant Bank Accounts           | 1288/TID/2201001 Yis      | in Tan 1#              | 01-01 1288/TCO/2201001   | 01 Jan 2022 31   | Dec 2099-X 01 Jan 2023            |                       | Yes             |
|                                                                                                | Print Statements               | 1288/TID/2210001 Tes      | ssa Tan 1#             | 01-02 1288/TCO/2210001   | 15 Oct 2022 31   | Dec 2024-X                        |                       | Yes             |
|                                                                                                | Issue Tenant Letter            | 1288/TID/2211002 Ari      | ssa Marian Yeo 1#      | 01-02 1288/TCO/2211002   | 14 Nov 2022 31   | Dec 2099-X 01 Apr 2023            | Residential           | Yes             |
|                                                                                                | Print Mailing Labels           | 1288/TID/2209001 CH       | IUAH HONG GUAN 1#      | 01-03 1288/TCO/2209001   | 01 Sep 2022 31   | Dec 2022-X                        |                       | Yes             |
|                                                                                                | Letters Archive                | 1288/TID/2209002 Kin      | nsley 1#               | 01-03 1288/TCO/2209002   | 07 Sep 2022 31   | Dec 2099-X 01 Jan 2023            | Residential           | Yes             |
|                                                                                                | ⊖ Contract Manager             | 1288/TID/2209004 Iss      | ac Hong 1#             | 01-04 1288/TCO/2209004   | 01 Sep 2022 31   | Aug 2024-X                        |                       | Yes             |
|                                                                                                | Tenancy Contracts              | 1288/TID/2206004 Tes      | ssa Kim 1#             | 01-04 1288/TCO/2206003   | 29 Jun 2022 31   | Dec 2099-X 01 Jan 2023            | Residential           | Yes             |
|                                                                                                | New Contract                   | 1288/TID/2210002 Fre      | eddy Lee / Lisa Kim 1# | 01-05 1288/TCO/2210002   | 13 Oct 2022 31   | Dec 2099-X 01 Jan 2023            | Residential           | Yes             |
|                                                                                                | Handing Over                   | 1288/TID/2211001 Lis      | a Teo 1#               | 02-01 1288/TCO/2211001   | 09 Nov 2022 31   | Dec 2099-X 01 Jan 2023            | Residential           | Yes             |
|                                                                                                | Renew Contract                 | 1288/TID/2301001 Ro       | cky Ted 1#             | 02-02 1288/TCO/2301001   | 04 Jan 2023 31   | Dec 2099-X 01 Apr 2023            | Residential           | Yes             |
|                                                                                                | Terminate Contract             | 1288/TID/2301002 Jac      | ckson Wang 1#          | 02-03 1288/TCO/2301002   | 10 Jan 2023 31   | Dec 2099-X 01 Apr 2023            | Subsidiary Proprietor | Yes             |
|                                                                                                | Taking Over                    |                           |                        |                          |                  |                                   | То                    | tal Page: 1     |
|                                                                                                | Tenant Billing                 |                           |                        |                          |                  |                                   |                       |                 |
|                                                                                                | Tenant Receipt                 |                           |                        |                          |                  |                                   |                       |                 |
|                                                                                                | Tenant Ledger                  |                           |                        |                          |                  |                                   |                       |                 |
|                                                                                                | Tenant Operations              |                           |                        |                          |                  |                                   |                       |                 |
|                                                                                                | Reports                        |                           |                        |                          |                  |                                   |                       |                 |
|                                                                                                |                                | View Inactive Records   F | Record Found: 11       |                          |                  |                                   | C                     | lose            |
|                                                                                                |                                | © 2023 QORNERSTONE INC    |                        |                          | Use              | er : Demo123 (Administrator - Dem | o - Demo123) Wednesd  | day, 1 Feb 2023 |

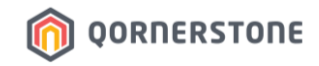

- For Occupier App Accounts, a **Tenancy Contract will not be created in Q.Estate**
- Owner & Occupier share the same Contract ID & Tenant ID, and Estate Credit balance
- When an Occupier makes a Facility Booking via Estate Credit Offset or with payments made via QuickPay, the transactions created in Q.Estate will display the Occupier's Name for clearer records

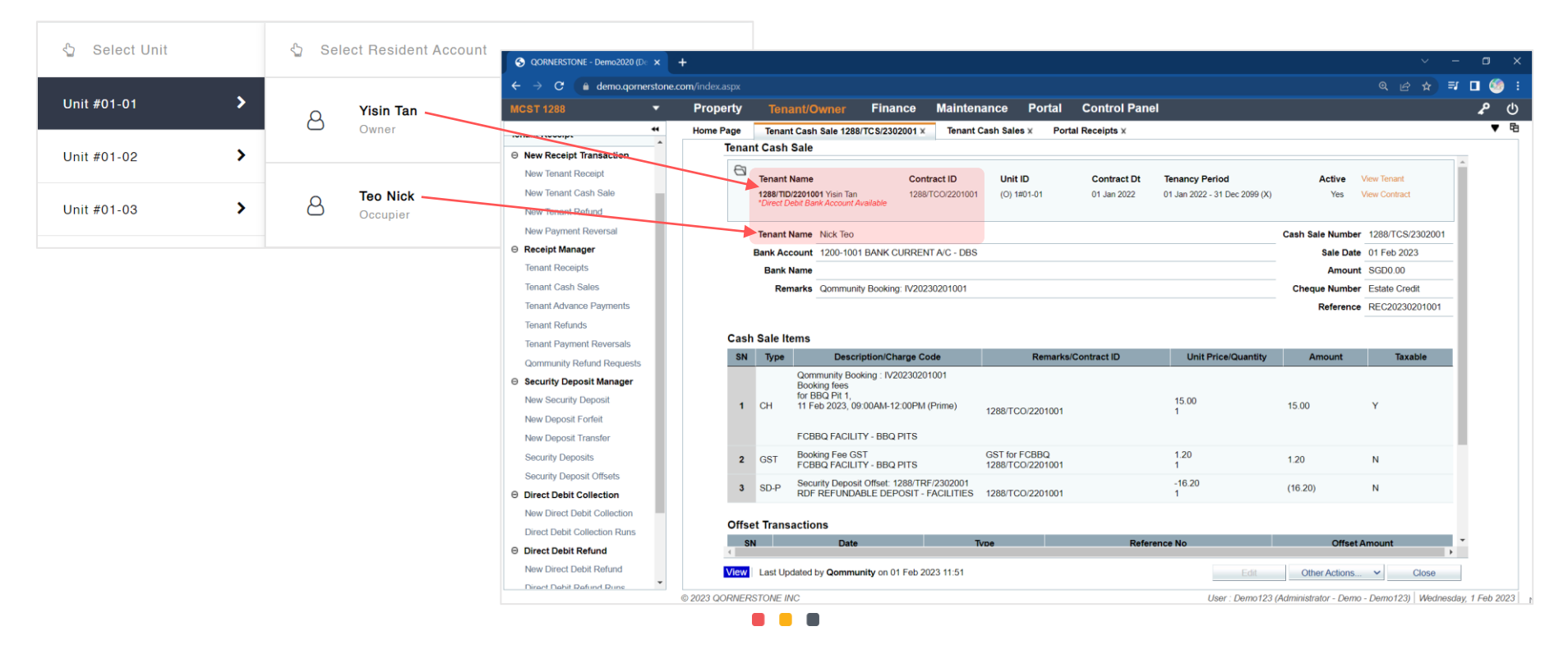

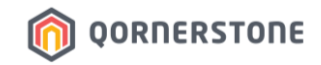

- The Tenant/Occupier will receive an email notification informing him/her that a Qommunity Resident App Account has been created for him/her
- The Tenant/Occupier proceeds to download the App and login. No activation required

| O QOMMUNITY RESIDENT                                                                                    | O QOMMUNITY RESIDENT                                                                                    |
|----------------------------------------------------------------------------------------------------|----------------------------------------------------------------------------------------------------|
|                                                                                                    |                                                                                                    |
| New account created for you!                                                                            | New account created for you!                                                                            |
| Hello Tan Tessa,                                                                                        | Hello Teo Nick,                                                                                         |
| Please download the app below and login with your<br>username, then follow the instructions in the app. | Please download the app below and login with your<br>username, then follow the instructions in the app. |
| Username                                                                                                | Username                                                                                                |
| tessa.tan.work1@gmail.com                                                                               | nick.teo.work@gmail.com                                                                                 |
| Google Play                                                                                             | Georgie Play                                                                                            |

#### Samples of Email Notification:

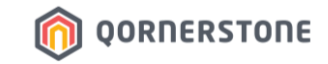

# Tenant & Occupier App Accounts

## How to Delete a Tenant App Account

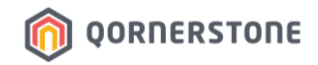

- In Q.Estate > Portal > Portal User Accounts, do note that all Tenant App Account (i.e. Portal User Accounts > 'Is Owner' = No) are disabled from deletion
- When a Tenant App Account is deleted from Qommunity, the Portal User Account Status of Tenants will be updated from 'Enabled' to 'Disabled'

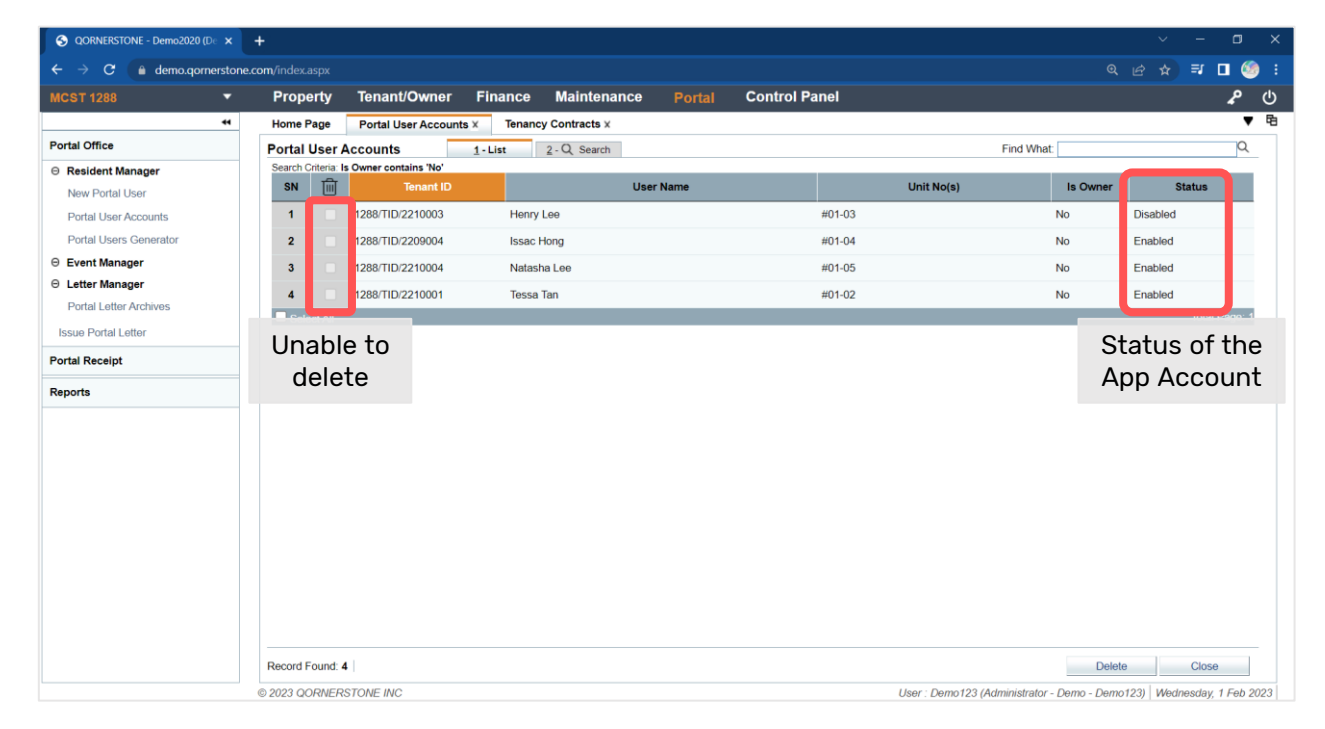

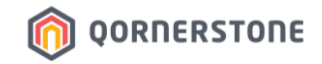

- A permanent deletion of the Tenant App Account requires a 2-step deletion
- From **Resident Users**, toggle to the Unit to delete the Tenant App Account by clicking the red-cross
- Click on Yes to confirm deletion (1<sup>st</sup> Step of Deletion)

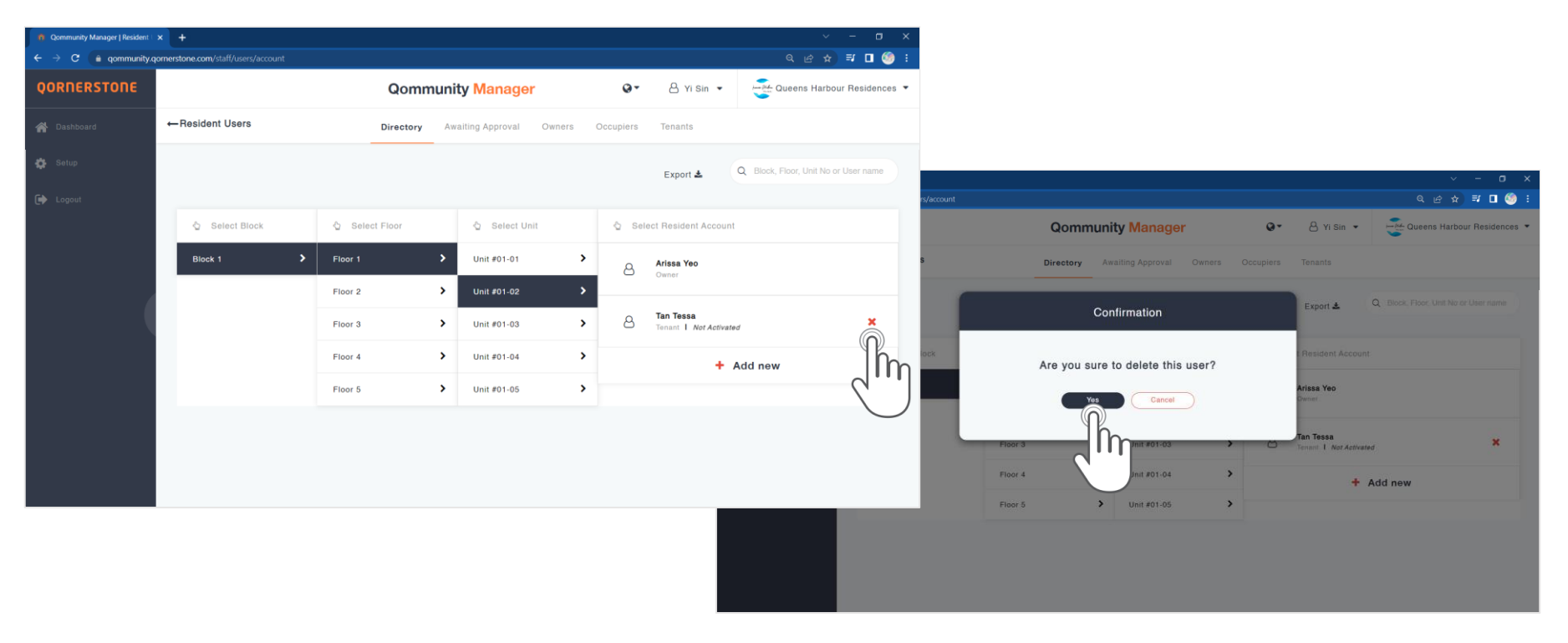

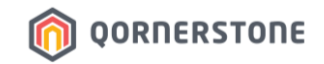

 After the Tenant App Account is deleted, the text "Disabled" will appear. This is the 1<sup>st</sup> deletion of the Tenant App Account

| l             | E | efore Deletion                        |   |
|---------------|---|---------------------------------------|---|
| 🖞 Select Unit |   | 🖕 Select Resident Account             |   |
| Unit #01-01   | > | Arissa Yeo                            |   |
| Unit #01-02   | > |                                       |   |
| Unit #01-03   | > | C Tan Tessa<br>Tenant I Not Activated | × |
| Unit #01-04   | > | + Add new                             |   |

| After Deletion |   |                                                  |  |  |  |  |  |
|----------------|---|--------------------------------------------------|--|--|--|--|--|
| 🖞 Select Unit  |   | 🖞 Select Resident Account                        |  |  |  |  |  |
| Unit #01-01    | > | Arissa Yeo                                       |  |  |  |  |  |
| Unit #01-02    | > |                                                  |  |  |  |  |  |
| Unit #01-03    | > | C Tan Tessa<br>Tenant I Not Activated I Disabled |  |  |  |  |  |
| Unit #01-04    | > | + Add new                                        |  |  |  |  |  |

- In the Tenants tab, the Tenant App Account status is updated to "Deleted"
- At this step, the Tenant record is also updated in Q.Estate. View the next page for more details

| lesident Users | Directory | Awaiting Approval Owners                    | Occupiers       | Tenants   |                      |                 |
|----------------|-----------|---------------------------------------------|-----------------|-----------|----------------------|-----------------|
|                |           |                                             |                 |           | Q Block, Floor, Unit | No or User name |
| Name V         | Lot No.   | Address                                     |                 | Status    |                      |                 |
| Hong Issac     | 1, #01-04 | 1 QUEENS ROAD #01-04 QU<br>260001 SINGAPORE | JEEN RESIDENCES | Activated |                      | ×               |
| Tan Tessa      | 1, #01-02 | 1 QUEENS ROAD #01-02 QU<br>260001 SINGAPORE | JEEN RESIDENCES | Deleted   |                      | ×               |

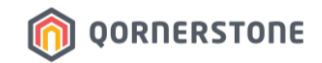

- In Q.Estate > Portal User Account, the Tenant account is auto-updated from "Enabled" to "Disabled"

| S QORNERSTONE - Demo2020 (De X | +                  |                        |                     |                   |            |            | ~ - ¤ ×               |
|--------------------------------|--------------------|------------------------|---------------------|-------------------|------------|------------|-----------------------|
| ← → C 🔒 demo.qornerstone       | .com/index.aspx    |                        |                     |                   |            |            | 🖻 🛧 🗊 🗖 🧐 i           |
| MCST 1288 🗸                    | Property           | Tenant/Owner Fi        | nance Maintenance   | Portal Control Pa | anel       |            | <b>ل</b> م            |
|                                | Home Page          | Portal User Accounts × | Tenancy Contracts X |                   |            |            | ▼ 🖻                   |
| Portal Office                  | Portal User A      | Accounts 1-I           | List 2 - Q Search   |                   |            | Find What: | Q                     |
| ⊖ Resident Manager             | Search Criteria:   | s Owner contains 'No'  |                     |                   |            |            |                       |
| New Portal User                | SN III             | Tenant ID              | Us                  | er Name           | Unit No(s) | Is Owner   | Status                |
| Portal User Accounts           | 1                  | 1288/TID/2210003       | Henry Lee           |                   | #01-03     | No         | Disabled              |
| Portal Users Generator         | 2                  | 1288/TID/2209004       | Issac Hong          |                   | #01-04     | No         | Enabled               |
| ⊖ Event Manager                | 3                  | 1288/TID/2210004       | Natasha Lee         |                   | #01-05     | No         | Enabled               |
| ⊖ Letter Manager               | 4                  | 1288/TID/2210001       | Tessa Tan           |                   | #01-02     | No         | Enabled               |
| Portal Letter Archives         | Select All         |                        |                     |                   |            |            | Total \ ge: 1         |
| Issue Portal Letter            |                    |                        |                     |                   |            |            |                       |
|                                |                    |                        |                     |                   |            |            |                       |
| S QORNERSTONE - Demo2020 (D ×  | +                  |                        |                     |                   |            |            | ~ - ¤ ×               |
| ← → C 🔒 demo.qornerstone       | .com/index.aspx    |                        |                     |                   |            |            | 🖻 🖈 🗊 🗖 🍏 :           |
| MCST 1288 🔻                    | Property           | Tenant/Owner Fi        | nance Maintenance   | Portal Control Pa | anel       |            | <b>ل</b> م            |
| *                              | Home Page          | Portal User Accounts X | Tenancy Contracts X |                   |            |            | ▼ 电                   |
| Portal Office                  | Portal User A      | Accounts 1-I           | List 2 - Q Search   |                   |            | Find What: | Γ                     |
| ⊖ Resident Manager             | Search Criteria: I | s Owner contains 'No'  |                     |                   |            |            |                       |
| New Portal User                | SN III             | Tenant ID              | Us                  | er Name           | Unit No(s) | Is Owner   | Status                |
| Portal User Accounts           | 1 🗉                | 1288/TID/2210003       | Henry Lee           |                   | #01-03     | No         | Disabled              |
| Portal Users Generator         | 2                  | 1288/TID/2209004       | Issac Hong          |                   | #01-04     | No         | Enabled               |
| ⊖ Event Manager                | 3                  | 1288/TID/2210004       | Natasha Lee         |                   | #01-05     | No         | Enabled               |
| ⊖ Letter Manager               | 4                  | 1288/TID/2210001       | Tessa Tan           |                   | #01-02     | No         | Disabled              |
| Portal Letter Archives         | Select All         |                        |                     |                   |            |            | Total Page 1          |
| Issue Portal Letter            | - Coulder an       |                        |                     |                   |            |            | Constraint Constraint |

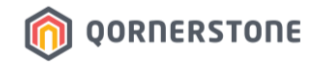

- In Q.Estate > Tenancy Contracts, the Tenant's Tenancy Contract becomes '**Inactive**' (Active = No)
- Toggle to "View Inactive Records" to view the inactive Tenancy Contract

| S QORNERSTONE - Demo2020 (De 🗙 | +                    |                               |               |                  |               |                  |                     | ~                   | - 0          | ×   |
|--------------------------------|----------------------|-------------------------------|---------------|------------------|---------------|------------------|---------------------|---------------------|--------------|-----|
| ← → C 🔒 demo.qornerstone.      | .com/index.aspx      |                               |               |                  |               |                  |                     | @ ⊮ ☆ :             | FJ 🗖 🧐       | ) : |
| MCST 1288 🔹                    | Property Ten         | ant/Owner Finance             | Maintenance P | ortal Contro     | l Panel       |                  |                     |                     | P            | С   |
| *                              | Home Page Porta      | I User Accounts X Tenancy Con | tracts ×      |                  |               |                  |                     |                     | •            | 电   |
| Tenancy                        | Tenancy Contracts    | 1 - List 2 - Q                | Search        |                  |               |                  | Find What:          |                     | Πα           |     |
| ⊖ Tenant Manager               |                      | ALL                           | ABCDEFGI      | HIIJKLMN         | O P Q R S T   | U V W X Y Z      |                     |                     |              |     |
| Tenant Master                  | Tenant ID            | Tenant Name                   | Unit ID       | Contract ID      | Tenancy Start | Tenancy End      | Next Billing Date   | Tenancy Type        | Active       |     |
| Topant Bank Accounts           | Block 1              |                               |               |                  |               |                  |                     |                     |              |     |
| Driet Obstances                | 1288/TID/2201002     | Arissa Yeo                    | 1#01-02       | 1288/TCO/2201002 | 01 Jan 2022   | 06 Sep 2022-T    | 01 Oct 2022         | Residential         | No           |     |
| Print Statements               | 1288/TID/2209005     | Arissa Yeo                    | 1#01-02       | 1288/TCO/2209005 | 14 Sep 2022   | 14 Nov 2022-T    | 01 Jan 2023         | Residential         | No           |     |
| Issue Tenant Letter            | 1288/TID/2206002     | Freddy Lee                    | 1#01-03       | 1288/TCO/2206002 | 16 Jun 2022   | 07 Sep 2022-T    | 01 Oct 2022         | Residential         | No           |     |
| Print Mailing Labels           | 1288/TID/2207001     | Henry Lee                     | 1#01-02       | 1288/TCO/2207001 | 19 Jul 2022   | 18 Jul 2022-T    |                     |                     | No           |     |
| Letters Archive                | 1288/TID/2207002     | Henry Lee                     | 1#01-02       | 1288/TCO/2207002 | 19 Jul 2022   | 14 Sep 2022-T    |                     |                     | No           |     |
| ⊖ Contract Manager             | 1288/TID/2210003     | Henry Lee                     | 1#01-03       | 1288/TCO/2210003 | 01 Oct 2022   | 13 Oct 2022-T    |                     |                     | No           |     |
| Tenancy Contracts              | 1288/TID/2206001     | Issac Hong                    | 1#01-01       | 1288/TCO/2206001 | 13 Jun 2022   | 06 Jul 2022-T    |                     |                     | No           |     |
| New Contract                   | 88/TID/[UNIT_ID]/001 | Lisa Kim                      | 1#01-02       | 1288/TCO/1#01-0  | 06 Sep 2022   | 14 Sep 2022-T    | 01 Oct 2022         | Residential         | No           |     |
| Handing Over                   | 1288/TID/2210004     | Natasha Lee                   | 1#01-05       | 1288/TCO/2210004 | 15 Oct 2022   | 31 Dec 2022-T    |                     |                     | No           |     |
| Renew Contract                 | 1288/TID/2210001     | Tessa Tan                     | 1#01-02       | 1288/TCO/2210001 | 15 Oct 2022   | 01 Feb 2023-T    |                     |                     | No           |     |
| Terminate Contract             | 1288/TID/2209003     | YAP GUAN HWA / POH SIOK LIAN  | 1#01-04       | 1288/TCO/2209003 | 01 Sep 2022   | 12 Sep 2022-T    |                     |                     | No           |     |
| Taking Over                    |                      |                               |               |                  |               |                  |                     | Т                   | otal Page: 1 |     |
| Tenant Billing                 |                      |                               |               |                  |               |                  |                     |                     |              |     |
|                                |                      |                               |               |                  |               |                  |                     |                     |              |     |
| Tenant Receipt                 |                      |                               |               |                  |               |                  |                     |                     |              |     |
| Tenant Ledger                  |                      |                               |               |                  |               |                  |                     |                     |              |     |
| Tenant Operations              |                      |                               |               |                  |               |                  |                     |                     |              |     |
| Reports                        |                      |                               |               |                  |               |                  |                     |                     |              |     |
|                                | View Inactive Record | s   Record Found: 11          |               |                  |               |                  |                     | (                   | Close        |     |
|                                | © 2023 QORNERSTONE I | NC                            |               |                  |               | User : Demo123 ( | Administrator - Dem | o - Demo123) Wednes | day, 1 Feb 2 | 023 |

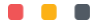

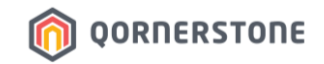

- To delete the Tenant App Account permanently, delete the Tenant record again by clicking the redcross (2<sup>nd</sup> Step of Deletion)
- Click OK to confirm the permanent deletion

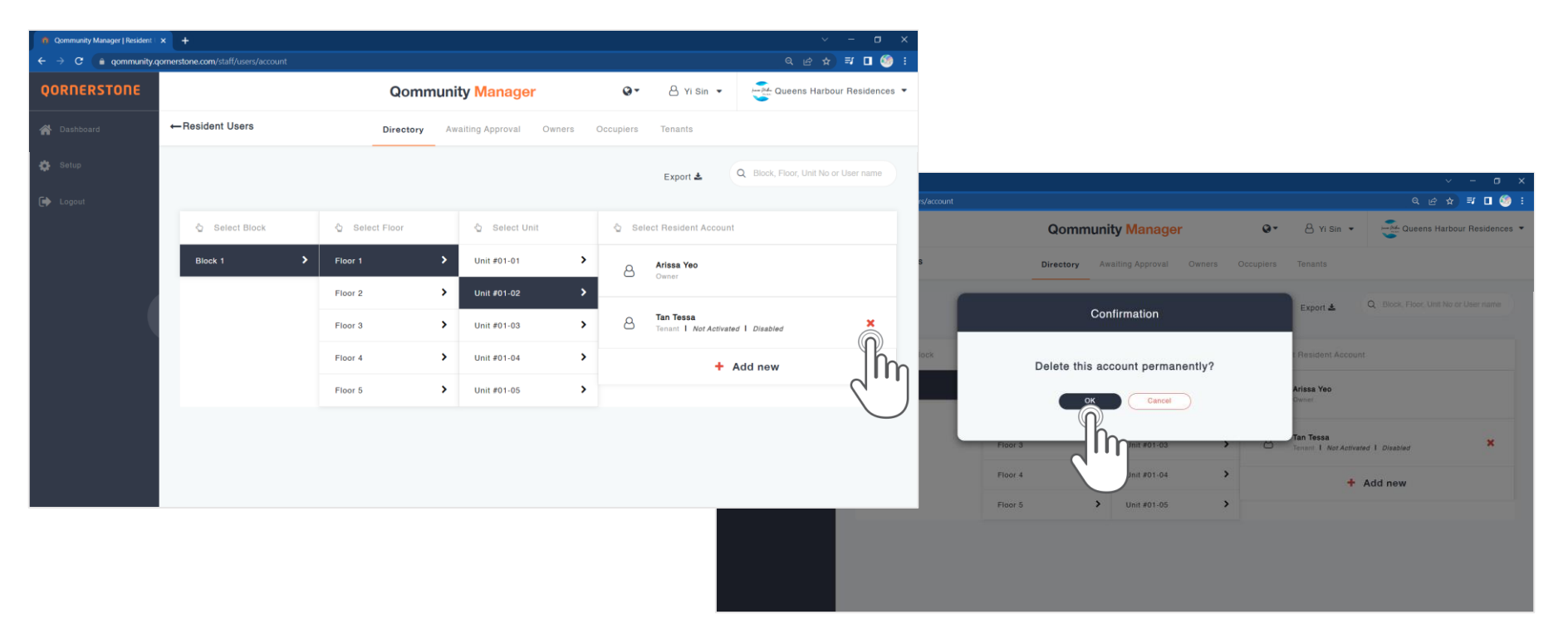

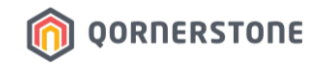

- After the Tenant App Account is permanently deleted, the Tenant record is removed from the Unit
- In the Tenants tab, the Tenant record is removed as well

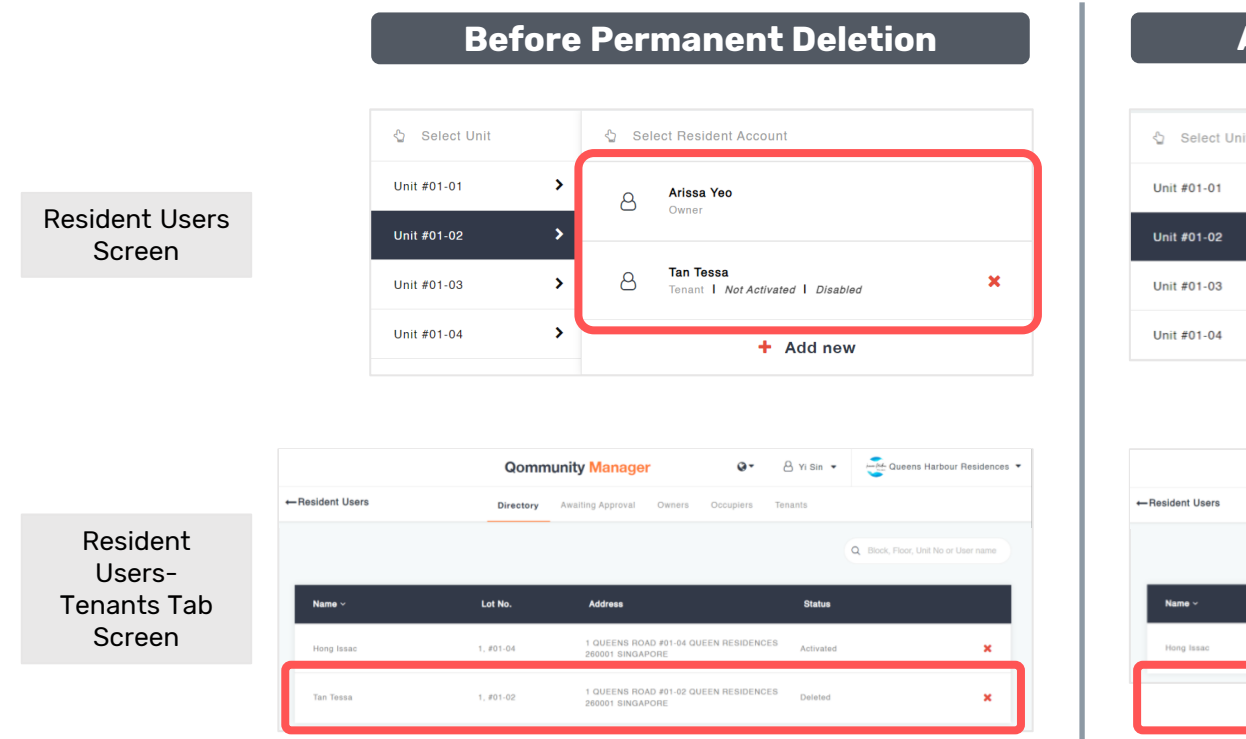

#### **After Permanent Deletion**

| 🖞 Select Unit |   | 2 Select Resident Account |
|---------------|---|---------------------------|
| Unit #01-01   | > | Arissa Yeo                |
| Unit #01-02   | > | United -                  |
| Unit #01-03   | > | + Add new                 |
| Unit #01-04   | , |                           |

|                  | Qomm      | unity Manager                              | 0-              | 🖰 Yi Sin 🝷 | Queens Harbour Residences 🔻          |
|------------------|-----------|--------------------------------------------|-----------------|------------|--------------------------------------|
| ← Resident Users | Directory | Awaiting Approval Owners                   | Occupiers       | Tenants    |                                      |
|                  |           |                                            |                 |            | Q Block, Floor, Unit No or User name |
| Name ~           | Lot No.   | Address                                    |                 | Status     |                                      |
| Hong Issac       | 1,#01-04  | 1 QUEENS ROAD #01-04 Q<br>260001 SINGAPORE | UEEN RESIDENCES | Activated  | ×                                    |
|                  |           |                                            |                 |            |                                      |
|                  |           |                                            |                 |            |                                      |

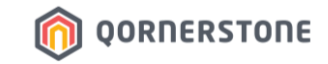

# Tenant & Occupier App Accounts

## How to Delete an Occupier App Account

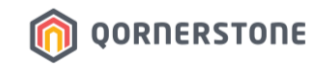

- An Occupier is a related person to the Owner and hence, no Tenancy Contract or Portal User Account is created in Q.Estate for Occupier App Accounts
- Similar to Tenant App Account, a permanent deletion of the Occupier App Account requires a 2-step deletion
- From **Resident Users**, toggle to the Unit to delete the Occupier App Account by clicking the red-cross
- Click on Yes to confirm deletion (1<sup>st</sup> Step of Deletion)

| Qommunity Manager   Resident | × +                                |              |                         |                         |                                      |                                      |                                                 |
|------------------------------|------------------------------------|--------------|-------------------------|-------------------------|--------------------------------------|--------------------------------------|-------------------------------------------------|
| ← → C 🔒 qommunity.q          | ornerstone.com/staff/users/account |              |                         |                         | ९ 🖻 🖈 🗐 🙆 ।                          |                                      |                                                 |
| QORNERSTONE                  |                                    | Qommun       | nity Manager            | ن الله عن الله عن الم   | Queens Harbour Residences 🔻          |                                      | х – <b>п</b> х.                                 |
| Dashboard                    | ←Resident Users                    | Directory A  | waiting Approval Owners | Occupiers Tenants       |                                      | ns/account                           | Q 년 ☆ 팩 🛛 🇐 i                                   |
| 🔅 Setup                      |                                    |              |                         | Even at                 | Q Block, Floor, Unit No or User name | Qommunity Manager                    | Q • A Yi Sin • Oueens Harbour Residences •      |
| 🕞 Logout                     |                                    |              |                         | Export 2                |                                      | S Directory Awaiting Approval Owners | Occupiers Tenants                               |
|                              | Select Block                       | Select Floor | 🖞 Select Unit           | Select Resident Account |                                      | Confirmation                         | Export & Q. Block. Floor. Unit No or User marke |
|                              | Block 1                            | Floor 1      | Unit #01-01 >           | Copyright Lee Henry     | ted X                                |                                      |                                                 |
|                              |                                    | Floor 2      | Unit #01-02             |                         | lh-                                  | Are you sure to delete this user?    | Hesident Account.                               |
| (                            |                                    | Floor 3      | Unit #01-03 >           | Owner                   | 211                                  | Yes Cancel                           | Lee Henry<br>Occupier T Not Activated           |
|                              |                                    | Floor 4      | Unit #01-04             | + /                     | Add new                              | Floor 3                              | Freddy Lee<br>Conter                            |
|                              |                                    | Floor 5      | Unit #01-05 ►           |                         |                                      | Floor 4 Jmt #01-04 >                 | + Add new                                       |
|                              |                                    |              |                         |                         |                                      | Floor 5 Vinit #01-05 >               |                                                 |
|                              |                                    |              |                         |                         |                                      |                                      |                                                 |
|                              |                                    |              |                         |                         |                                      |                                      |                                                 |
|                              |                                    |              |                         |                         |                                      |                                      |                                                 |

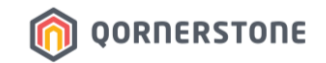

 After the Occupier App Account is deleted, the text "Disabled" will appear. This is the 1<sup>st</sup> deletion of the Occupier App Account

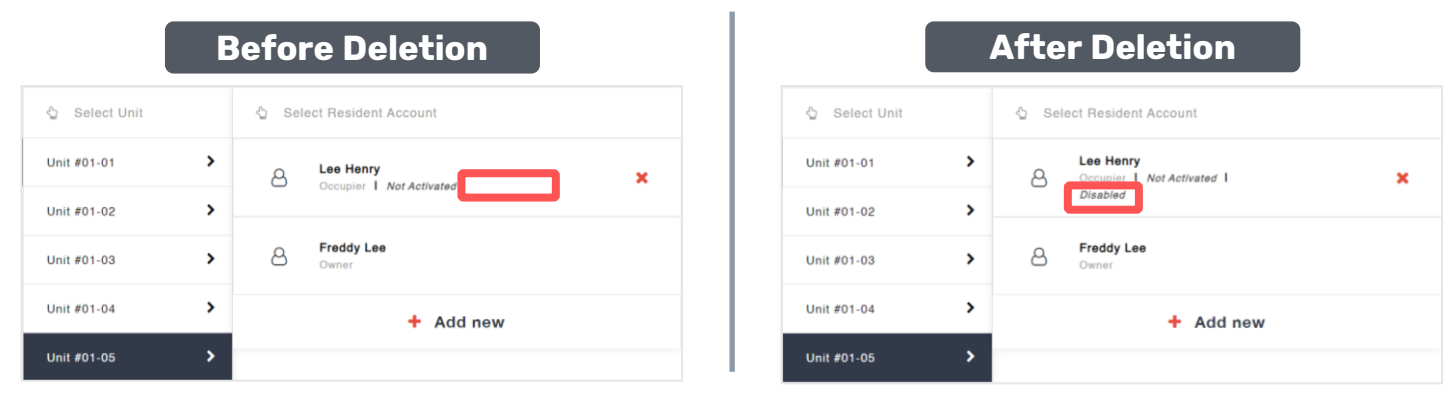

- In the Occupiers tab, the Occupier App Account status is updated to "Deleted"

|                 | Qomm      | unity Manager                            | 0-            | 👌 Yi Sin 🔻    | June Queens H        | arbour Residences |
|-----------------|-----------|------------------------------------------|---------------|---------------|----------------------|-------------------|
| -Resident Users | Directory | Awaiting Approval Owners                 | Occupiers     | Tenants       |                      |                   |
|                 |           |                                          |               |               | Q Block, Floor, Unit | No or User name   |
| Name ~          | Lot No.   | Address                                  |               | Status        |                      |                   |
| Lee Henry       | 1,#01-05  | 1 QUEENS ROAD #01-05<br>260001 SINGAPORE | QUEEN RESIDEN | CES Deleted   |                      | ×                 |
| Teo Nick        | 1, #01-01 | 1 QUEENS ROAD #01-01<br>260001 SINGAPORE | QUEEN RESIDEN | CES Activated |                      | ×                 |

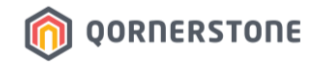

- To delete the Occupier App Account permanently, delete the Occupier record again by clicking the red-cross (2<sup>nd</sup> Step of Deletion)
- Click OK to confirm the permanent deletion

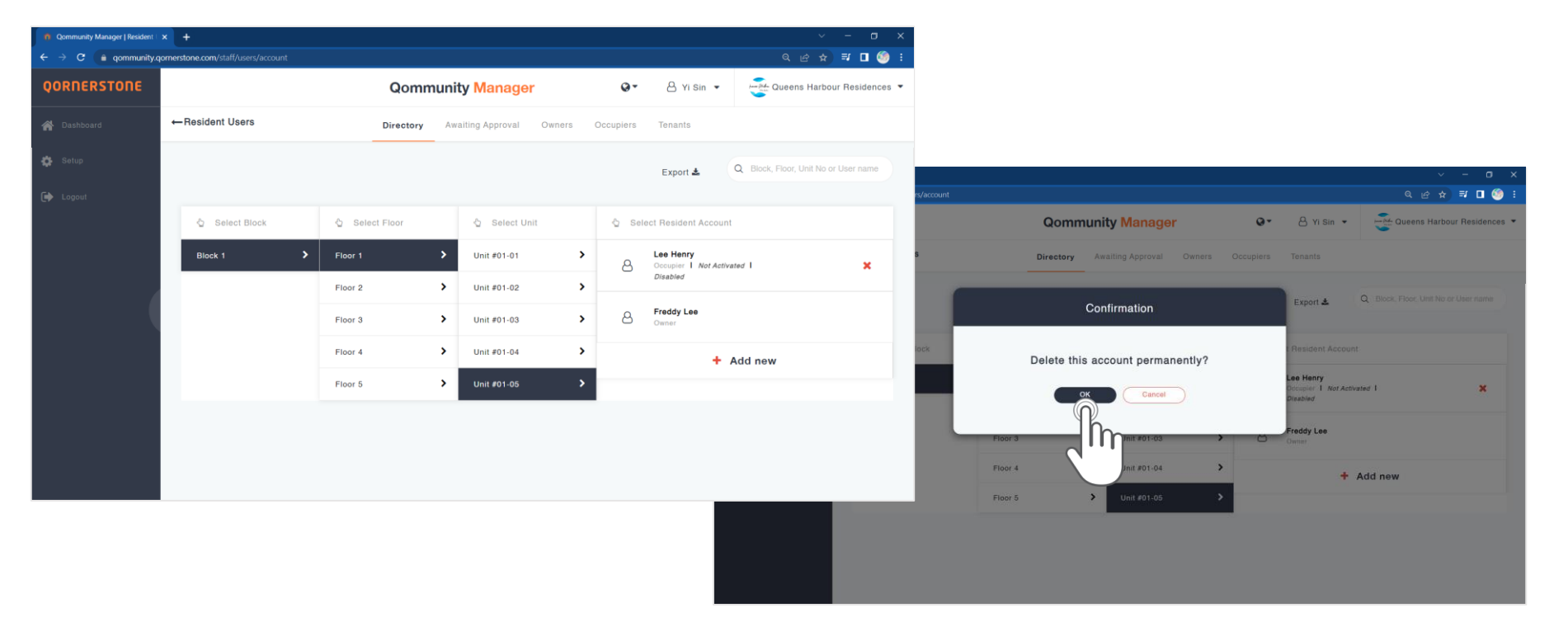

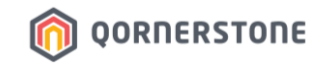

- After the Occupier App Account is permanently deleted, the Occupier record is removed from the Unit
- In the Occupiers tab, the Occupier record is removed as well

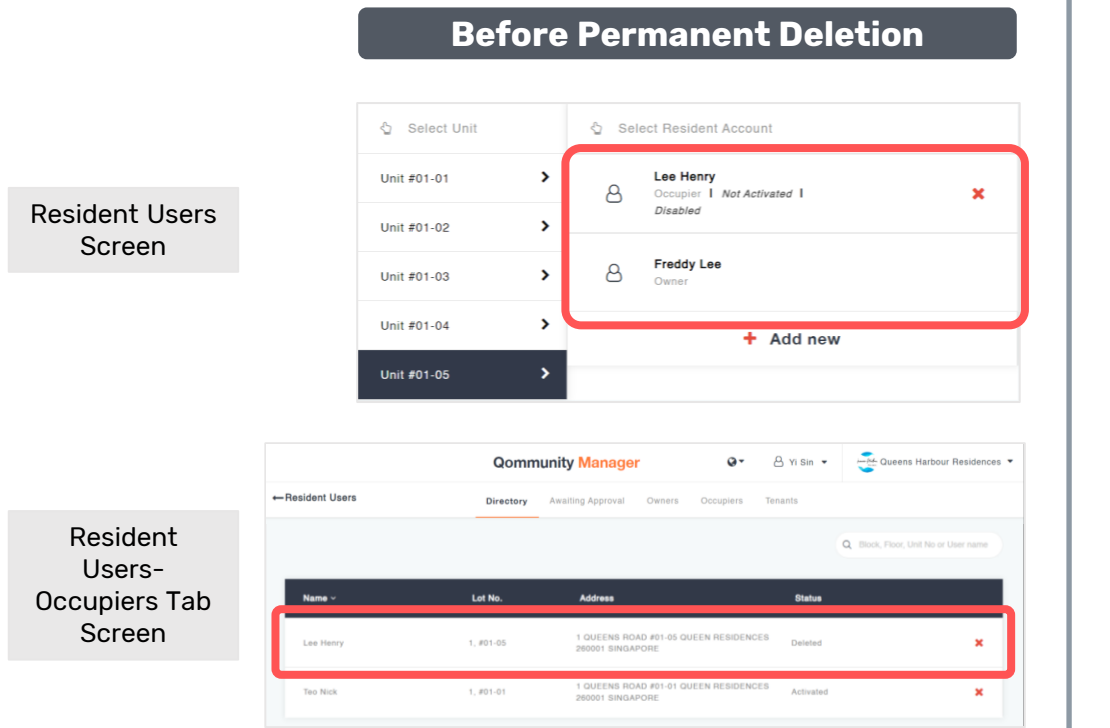

#### After Permanent Deletion

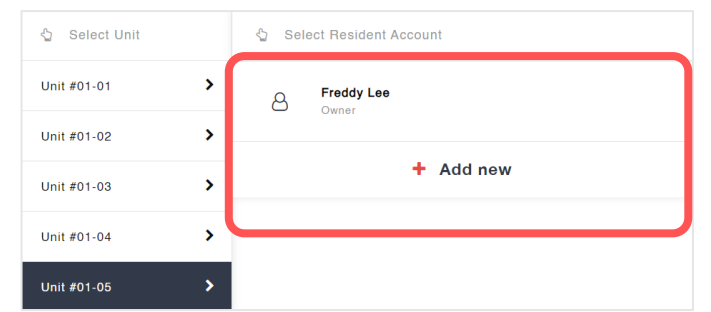

|                 | Qomm      | unity Manage                 | r                    | 0-            | 🖰 Yi Sin 🝷   | Queens Harbour Residences             |
|-----------------|-----------|------------------------------|----------------------|---------------|--------------|---------------------------------------|
| -Resident Users | Directory | Awaiting Approval            | Owners               | Occupiers     | Tenants      |                                       |
|                 |           |                              |                      |               |              | Q. Block, Floor, Unit No or User name |
| Name ~          | Lot No.   | Address                      |                      |               | Status       |                                       |
| Teo Nick        | 1, #01-01 | 1 QUEENS RO<br>260001 SINGAI | AD #01-01 QU<br>PORE | IEEN RESIDENC | ES Activated | ×                                     |
|                 |           |                              |                      |               |              |                                       |
|                 |           |                              |                      |               |              |                                       |

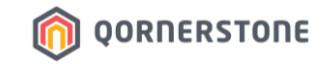

# Tenant & Occupier App Accounts

**Email Notifications** will be sent to **Tenant/Occupier to** inform on Account **Creation & Termination** 

## **Email Notifications on App Account Creation**

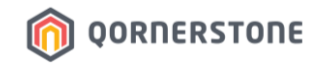

- The Tenant/Occupier will receive an email notification informing him/her that a Qommunity Resident App Account has been created for him/her
- The Tenant/Occupier proceeds to download the App and login. No activation required

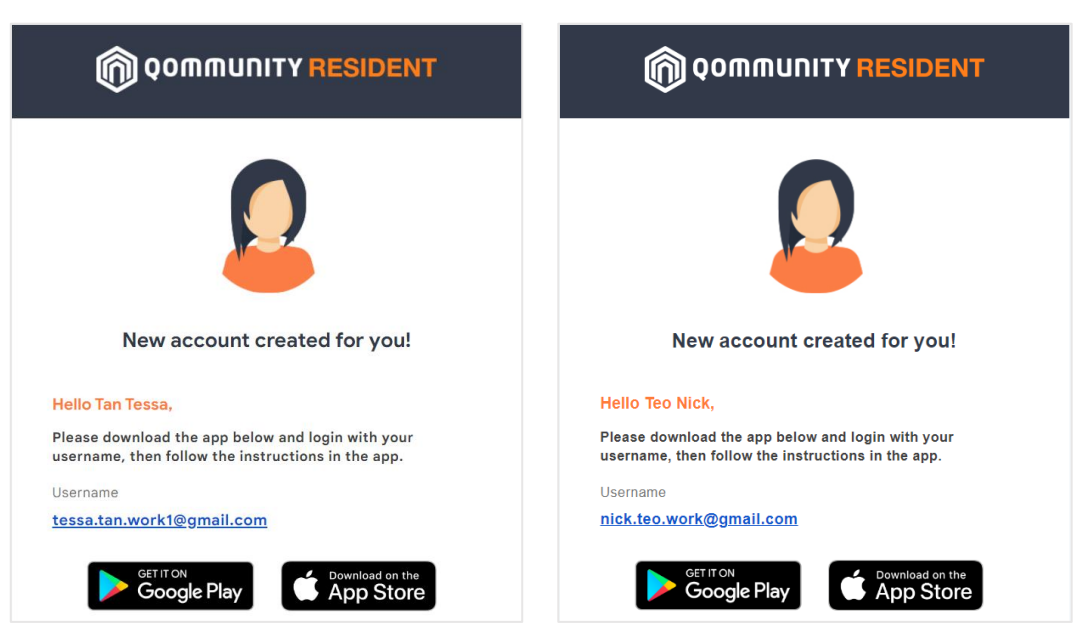

#### Samples of Email Notification:

## **Email Notifications on App Account Termination**

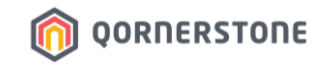

- The Tenant/Occupier will receive an email notification informing him/her that the Qommunity Resident App Account has been terminated after a deletion is performed

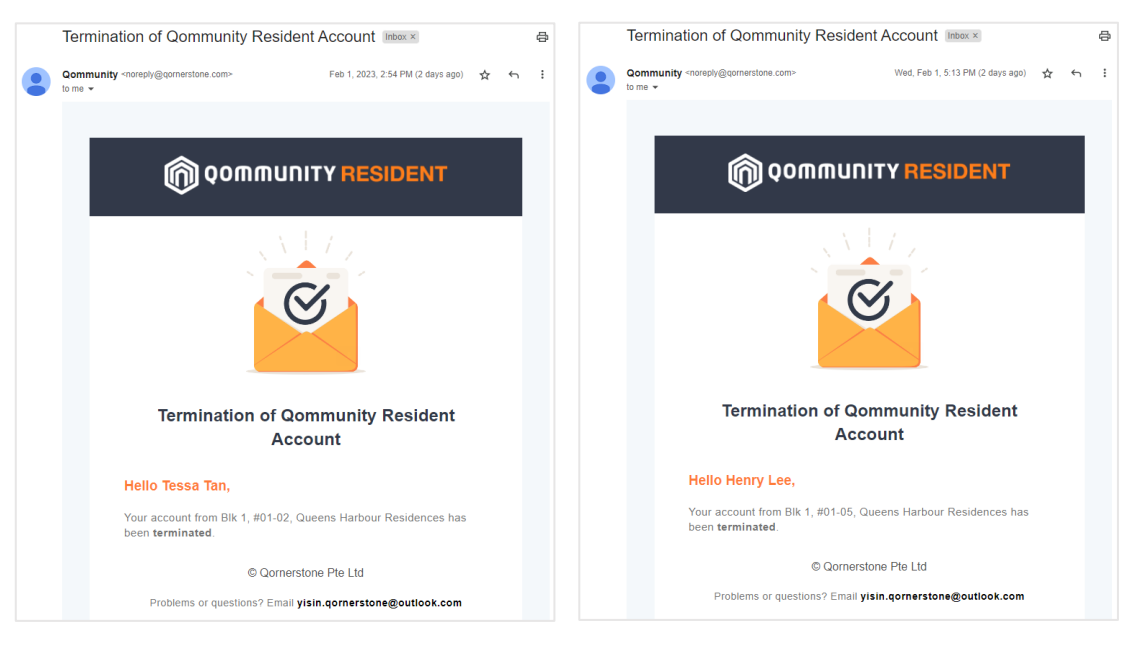

#### **Samples of Email Notification:**